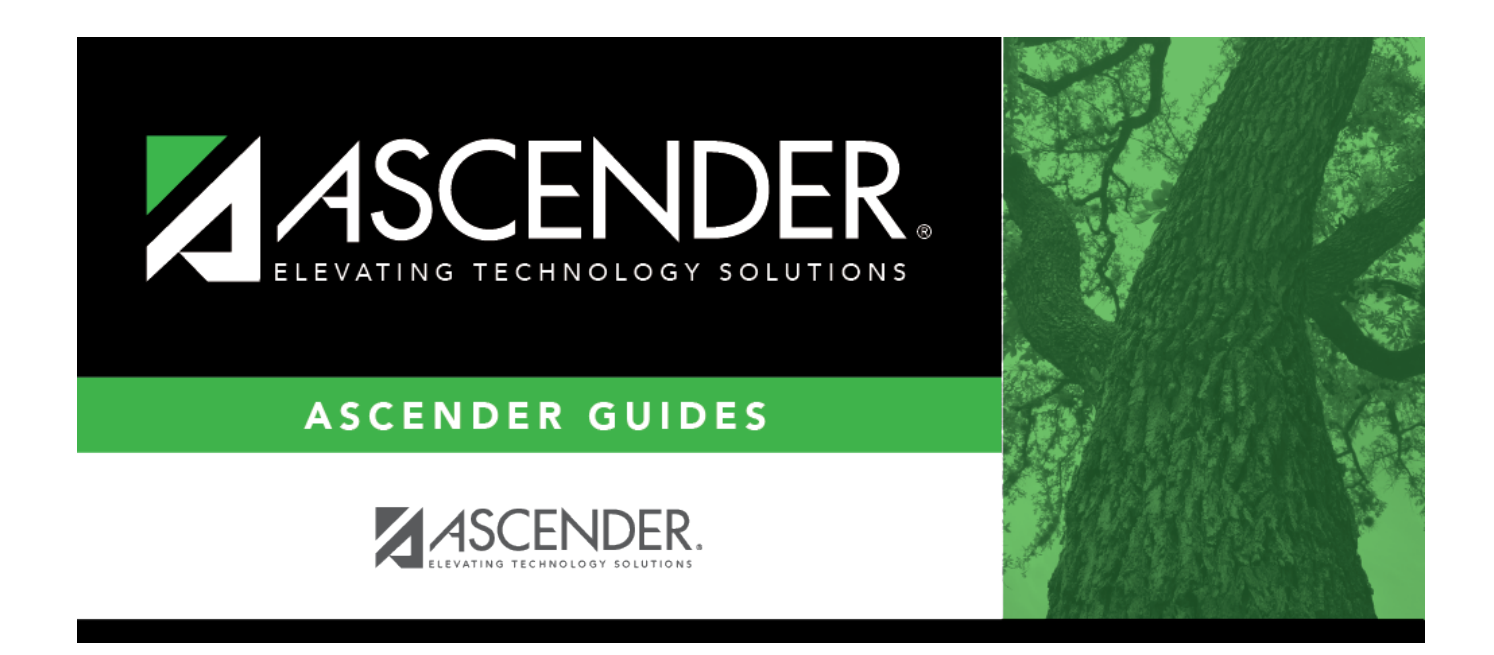

## **SGR1160 - Interim Progress Report**

### **Table of Contents**

| SGR1160 - Interim Progress Report | <br>1 |
|-----------------------------------|-------|
|                                   |       |

## SGR1160 - Interim Progress Report

# Grade Reporting > Reports > Grade Reporting Reports > Report Cards > SGR1160 - Interim Progress Report

This report lists courses and working cycle averages from TeacherPortal for all students, only students with posted grades, or students with blank or failing grades. The report is for the current year only. It can be printed on plain paper with page breaks between each student.

The report has been designed to display the address in the window of a #10 standard window envelope.

A failure list is generated for students who have failing grades.

#### NOTE:

- If Display Numeric Grades as Alpha is selected on Maintenance > Tables > Campus Control Options > Ranges & Conversions, numeric grades are displayed as their equivalent alphabetical grade.
  - Elementary credit level courses use Maintenance > Table > Elementary > Core Grd Cvsn and Noncore Grd Cvsn to convert grades.
  - High school credit level courses use the values under Grade Conversion Information on Maintenance > Tables > Campus Control Options > Ranges & Conversions.
- The data in the **Comment Codes** and **Notes** columns for each course are entered by the instructor in TeacherPortal on Grades > IPR Comments. If **Comment Codes** are entered, a legend is included which decodes the specific codes selected for the student.
- If a posted grade exists in ASCENDER, it is used to select the students and is displayed in the **Curr Avg** column.
- If a posted grade does not exist in ASCENDER, the working cycle average in TeacherPortal is used to select the students and is displayed in the **Curr Avg** column.
- If neither a posted grade exists in ASCENDER nor a working cycle average in TeacherPortal, and if the course has an auto grade, the auto grade is used to select the students and is displayed in the **Curr Avg** column.
- IPRs are generated in the language (English or Spanish) specified for the parent/guardian in the **Language** field on Registration > Maintenance > Student Enrollment > Contact.

### Run the report:

| Parameter                                                          | Description                                                                                                    |
|--------------------------------------------------------------------|----------------------------------------------------------------------------------------------------|
| Campus ID                                                          | Type the three-digit campus ID, or click to select the campus.                                                                                                    |
| Semester (1, 2, 3, 4)                                              | Type the one-digit semester.                                                                                                    |
|                                                                    | Valid semesters are 1 and 2.                                                                                                    |
|                                                                    | For a four-semester campus, valid semesters are 1, 2, 3, and 4.                                                                                                    |
| Cycle (1, 2, 3)                                                    | Type the one-digit cycle code.                                                                                                    |
| Students (A=All, G=Only w/Grds,<br>F=Failing, B=F&Blnk, I=Incmplt) | A (all) - Select all students, including those with blank courses and grades.                                                                                                    |
|                                                                    | G (only with grades) - Select only students with a grade in the <b>Curr Avg</b> column, (including 0 and I (incomplete)).                                                                                                    |
|                                                                    | F (failing) - Select students who have at least one failing<br>course grade, including grade 0. If a grade exists in the <b>Curr</b><br><b>Avg</b> column, it is used to calculate if the course is failing.<br>Failing grades displayed in a bold font.                                                                                   |
|                                                                    | B (failing and blank) - Select students who have at least one<br>failing or blank grade, including grade 0. If a grade exists in<br>the <b>Curr Avg</b> column, it is used to calculate if the course is<br>failing. The grade is considered blank if the <b>Curr Avg</b> column<br>is blank. Failing grades are displayed in a bold font. |
|                                                                    | I (incomplete) - Select only students with a course grade of I in the <b>Curr Avg</b> column.                                                                                                    |
| Grade Level (Blank for All)                                        | Type the two-character grade level, click is to select the grade level, or leave blank to select all grade levels.                                                                                                    |
| Sort Order (A=Alpha,G=Grade                                        | A - Sort alphabetically.                                                                                                    |
| Lvl,C=Control Nbr,Period<br>Nbr=Period)                            | G - Sort by grade level.                                                                                                    |
|                                                                    | C - Sort by control number.<br>If sorting by control number, the control numbers must<br>already be assigned to all students. They can be assigned<br>using the Assign Control Numbers > Cntrl by Grd Lvl or Cntrl<br>by Period utility.                                                                                                   |
|                                                                    | Period Nbr - Sort by period.<br>Sorting by period sorts by the name of the instructor teaching<br>the class in which the student is enrolled for the designated<br>period.                                                                                                    |

| Parameter                            | Description                                                                                                    |
|--------------------------------------|----------------------------------------------------------------------------------------------------|
| Address (S=Student,P=Parent)         | S - Print the student's address from Registration ><br>Maintenance > Student Enrollment > Demo1. If the report is<br>run for the student's address, only one English language<br>IPR/report card is printed.                                                                                                    |
|                                      | P - Print the address for the guardian contact who has the<br>lowest relationship code (e.g., 1). If the parent address is<br>blank or no guardian contact exists, the student address is<br>used.                                                                                                    |
|                                      | If you select P, an IPR/report card is printed for each<br>parent/guardian who is selected to receive mailouts on<br>Registration > Maintenance > Student Enrollment > Contact.<br>IPRs/report cards are printed in the language (English or<br>Spanish) specified for the parent/guardian in the <b>Language</b><br>field on Registration > Maintenance > Student Enrollment ><br>Contact. |
| Attendance Track (Blank for All)     | Type the two-digit attendance track. Leave blank to select all tracks.                                                                                                    |
| Print Report Card Msg (Y, N)         | Y - Print the report card messages. The first 14 lines from the report card message table are displayed at the bottom of the report.                                                                                                    |
|                                      | N - Do not print report card messages.                                                                                                    |
|                                      | For elementary students, report card messages are printed from Rpt Card Msg Elementary.                                                                                                    |
|                                      | For secondary students, report card messages will be printed from Rpt Card Msg.                                                                                                    |
| Print Auto Grades (Y, N)             | Y - Print the value in the <b>Auto Grd</b> field in the district master schedule if a working cycle average does not exist for the course in TeacherPortal.                                                                                                    |
|                                      | N - Do not print the auto grade.                                                                                                    |
| Include Self Paced Courses (Y, N)    | Y - Include self-paced courses.                                                                                                    |
|                                      | N - Do not include self-paced courses.                                                                                                    |
|                                      | A self-paced course is included on the report if a semester<br>average has not been posted for the course.<br>• If the self-paced course has a working cycle average in<br>TeacherPortal, the current average is displayed on the report.                                                                                                    |
|                                      | • If the self-paced course does <i>not</i> have a working cycle<br>average or semester average, the course is included on the<br>report with a blank current average.                                                                                                    |
| Include Non Graded Courses (Y,<br>N) | Y - Include non-graded courses.                                                                                                    |
|                                      | N - Include only graded courses.                                                                                                    |
| Print Course Attendance (Y, N)       | r - Print course attendance for the selected semester-cycle.                                                                                                    |
|                                      | N - Do not print attendance.                                                                                                    |

| Sti | ıde | nt |
|-----|-----|----|
| 200 | JUC |    |

| Parameter                                           | Description                                                                                                    |
|-----------------------------------------------------|----------------------------------------------------------------------------------------------------|
| Include only ADA Codes in Course<br>Absences (Y, N) | Y - Include only ADA codes.<br>N - Include all absence codes.                                                                                                    |
| Print Signature Line (Y, N)                         | Y - Print a line for the parent/guardian signature at the bottom<br>of the report.<br>N - Do not print the signature line                                                                                                    |
| Student IDs (Blank for All)                         | Type the six-digit student ID number, including all leading<br>zeros. Separate multiple IDs with a comma (e.g.,<br>098321,096476). Or, click to select the students. Leave<br>blank to select all students.                              |
| Print ADA Attendance Summary<br>(Y, N)              | Y - Print the <b>ADA Attendance</b> section on the IPR, which<br>provides the student's attendance counts based on the<br>number of membership days in the grade reporting cycle.<br>N - Do not print the <b>ADA Attendance</b> section. |
| Tardy Period (Blank for All)                        | Type the two-digit period to use for calculating tardies. If blank, all periods are considered when calculating tardies.                                                                                                    |

| View Fail<br>List | Click to view a list of students who have one or more failing grades for a cycle. The report displays the total number of courses failed. The Fail List report can be sorted or filtered. |
|-------------------|----------------------------------------------------------------------------------------------------|
|                   | Click Return to Main Report to return.                                                                                                    |

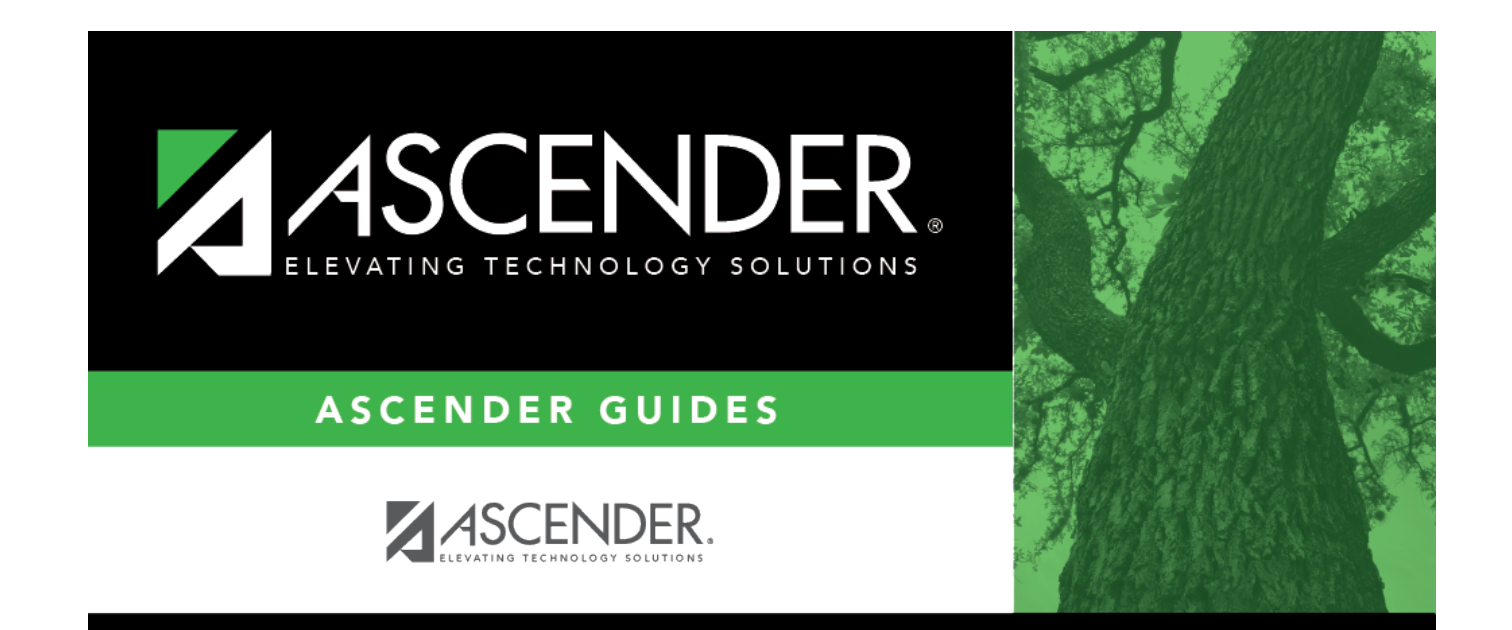

## **Back Cover**